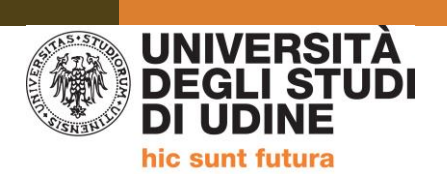

# LINEE GUIDA PER I/LE CORSISTI/E DEL PERCORSO FORMATIVO 5 CFU

Gentilissime e gentilissimi,

le lezioni del Percorso Formativo 5 CFU si terranno in modalità a distanza.

Il calendario delle lezioni è consultabile e scaricabile alla pagina <u>https://www.uniud.it/it/didattica/formazione-post-laurea/formazione-abilitazione-insegnanti/pf5cfu</u>.

Le lezioni si svolgeranno sulla piattaforma *Microsoft Teams*.

L'accesso a MS Team dovrà avvenire necessariamente con l'account istituzionale SPES ('matricola@spes.uniud.it' e password) fornito dall'Ateneo al momento dell'immatricolazione; nel caso in cui aveste smarrito le credenziali, potrete procedere al loro recupero seguendo le indicazioni che troverete alla pagina <u>https://www.uniud.it/it/servizi/servizi-informatici/email-studenti/Password/Password%20persa</u> Per ogni lezione verrà pianificata una riunione. **Si prega cortesemente di non crearne ulteriori**.

Di seguito alcune informazioni utili relative ai servizi informatici dell'Ateneo.

## ESSE3

- Chi ha avuto in passato una carriera Uniud e ha effettuato la procedura di immatricolazione ad Esse3 con le credenziali 'MATRICOLA + PASSWORD', mantiene le stesse credenziali.
- Chi ha invece effettuato il primo accesso ad Esse3 con le credenziali 'NOME.COGNOME + PASSWORD', ha
  ricevuto, in seguito all'immatricolazione, la mail di conferma e gli/le è stata assegnata una matricola. Da
  adesso in poi accederà ad Esse3 con le credenziali 'MATRICOLA + PASSWORD' (la stessa di prima).

In caso di smarrimento delle credenziali sarà necessario effettuare la procedura per il recupero seguendo le indicazioni alla pagina <u>https://uniud.esse3.cineca.it/Anagrafica/PasswordDimenticata.do</u>.

### **POSTA ELETTRONICA D'ATENEO - SPES**

#### Per i nuovi immatricolati a Uniud:

Normalmente entro il giorno successivo all'immatricolazione viene generato l'indirizzo SPES e contestualmente inviata una mail (all'indirizzo personale dello studente) riportante i dati della casella SPES (indirizzo, nome utente e password).

#### Per chi era già immatricolato:

Se non ha già un account SPES attivo, l'indirizzo viene generato entro il giorno successivo a quello del completamento della procedura di iscrizione al nuovo corso;

Se esiste già un indirizzo SPES attivo dalle precedenti iscrizioni, resta valido quello.

#### Account SPES: accesso, recupero e cambio password

Si raccomanda di utilizzare il portale spes.uniud.it (link <u>https://spes.uniud.it</u>) per leggere la posta, essere sempre aggiornati su informazioni utili, novità, aggiornamenti, comunicazioni da parte della Segreteria e dai docenti. È possibile impostare l'inoltro automatico delle mail ricevute su SPES al proprio indirizzo personale seguendo la procedura indicata al seguente link <u>https://www.uniud.it/it/servizi/servizi-informatici/email-studenti/Informazioni/Forward</u>

Inoltre sempre da spes.uniud.it (link <u>https://spes.uniud.it</u>), menu "Password", ci sono i link per cambiare la password ("Come cambiare la password" – link <u>https://www.uniud.it/it/servizi/servizi-informatici/email-studenti/Password/cambio-password</u>) e per recuperare la password se persa o dimenticata ("Password persa

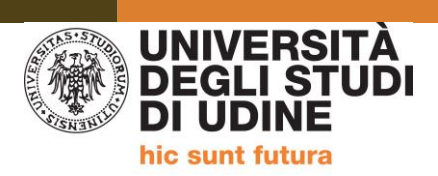

o non funzionante" – link <u>https://www.uniud.it/it/servizi/servizi-informatici/email-</u> <u>studenti/Password/Password%20persa</u>). Il recupero password può essere fatto in autonomia se nel profilo è presente il numero di cellulare dello studente (in alternativa si può compilare un modulo online, come previsto dalla modalità n.2 della pagina sopra linkata).

Le credenziali di accesso a SPES (nome utente nel formato matricola@spes.uniud.it – non l'indirizzo cognome.nome@spes.uniud.it! - e relativa password) vanno utilizzate anche per l'accesso a Teams per seguire i team delle lezioni.

Per una migliore comprensione del funzionamento delle credenziali dei vari sistemi dedicati agli studenti si raccomanda di leggere con attenzione le informazioni importanti presenti alla pagina <u>https://www.uniud.it/uniud/it/servizi/servizi-informatici/email-studenti/credenziali-studenti</u>

Per informazioni e assistenza, si rimanda ai seguenti link:

MTeams<a href="https://teams.uniud.it/">https://teams.uniud.it/</a>Posta elettronica<a href="https://www.uniud.it/uniud/it/servizi/servizi-informatici/email-studenti">https://www.uniud.it/uniud/it/servizi/servizi-informatici/email-studenti</a>Esse3<a href="https://uniud.esse3.cineca.it/Home.do">https://uniud.esse3.cineca.it/Home.do</a>

Cordiali saluti

Segreteria Formazione Insegnanti